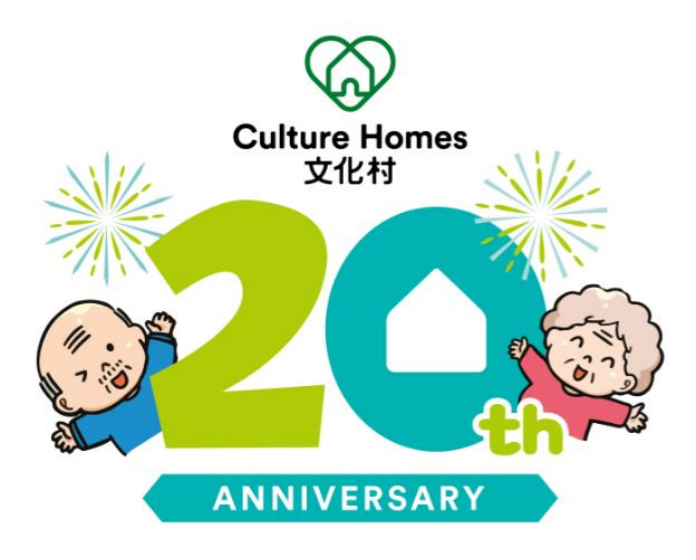

# Email Signature 更換教學

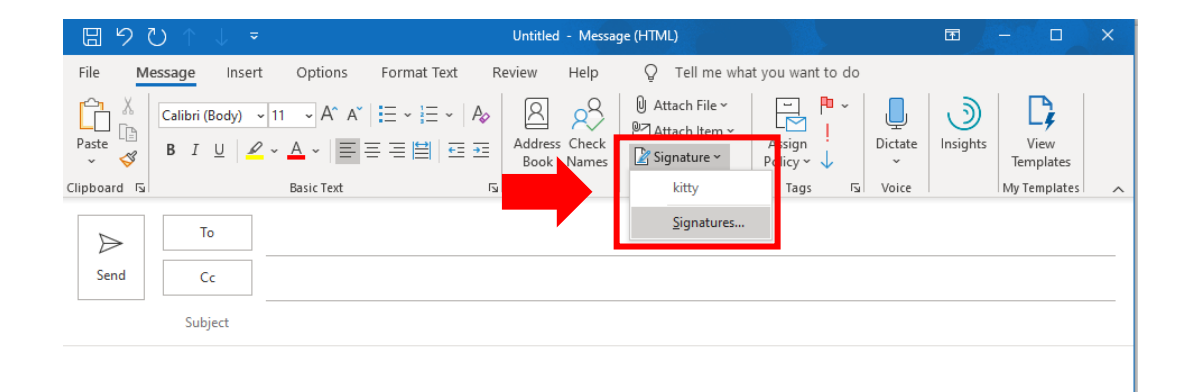

# Step 2:

| Sele <u>ct</u> signature to edit    kitty   kitty   Edit signature   Calibri (Body)   11 | Save                                                            | New Signature<br>Type a name for this<br>New Signature                               | Choose default sig<br>E-mail <u>a</u> ccount:<br>New <u>m</u> essages:<br>Replies/ <u>f</u> orwards<br>? X | kitty.yl.kwok@culturehomes.com.hk<br>kitty<br>kitty<br>(none)         | >      |
|------------------------------------------------------------------------------------------|-----------------------------------------------------------------|--------------------------------------------------------------------------------------|----------------------------------------------------------------------------------------------------|-----------------------------------------------------------------------|--------|
| kitty<br><u>New</u><br>Ediţ signature<br>Calibri (Body) V 11                             | Save                                                            | New Signature<br>Type a name for this<br>New Signature                               | E-mail <u>a</u> ccount:<br>New <u>m</u> essages:<br>Replies/ <u>f</u> orwards<br>? ×<br>: signature:       | kitty.yl.kwok@culturehomes.com.hk<br>kitty<br>(none)<br>Business Card | ><br>> |
| Edit signature<br>Calibri (Body) V 11                                                    | Save                                                            | New Signature<br>Type a name for this<br>New Signature                               | New <u>m</u> essages:<br>Replies/ <u>f</u> orwards<br>? ×<br>: signature:                                  | kitty<br>(none)                                                       | >      |
| idi <u>t</u> signature<br>Calibri (Body) 🔍 11                                            | Save                                                            | New Signature<br>Type a name for this<br>New Signature                               | Replies/ <u>f</u> orwards<br>? ×<br>: signature:                                                           | (none)                                                                | ~      |
| idit signature<br>Calibri (Body) ♥ 11                                                    | Save                                                            | New Signature<br>Type a name for this<br>New Signature                               | ? X                                                                                                    | E Business Card                                                       |        |
| Culture Home<br>文化村                                                                      | Kitty K<br>Marketing<br>2/F-3/F, Hi<br>D +852 35<br>kitty.yl.kw | OK<br>officer<br>ing Yip Centre, 72-76<br>553 8458 F +852 233<br>ok@culturehomes.com | Cancel<br>Texaco Road, Tsuer<br>3 0772<br>m.hk I <u>www.cultureho</u>                                      | n Wan, N.T.                                                           | ^      |

Open a new email and press "Signatures..."

Press "New" and enter a name for 20<sup>th</sup> signature

#### Step 3:

| ignatures and Sta                       | tionery          |                                                                                        |                                                           |                                                                      | ?                       | ×      |  |
|-----------------------------------------|------------------|----------------------------------------------------------------------------------------|-----------------------------------------------------------|----------------------------------------------------------------------|-------------------------|--------|--|
| E-mail Signature                        | Personal Stat    | ionery                                                                                 |                                                           |                                                                      |                         |        |  |
| ele <u>c</u> t signature t              | o edit           |                                                                                        |                                                           | Choose default sigr                                                  | nature                  |        |  |
| kitty<br>New Signature                  |                  | E-mail <u>a</u> ccount: kitty.yl.kwok@cultureh                                         |                                                           |                                                                      |                         |        |  |
| New Signature                           |                  |                                                                                        |                                                           | New <u>m</u> essages:                                                | kitty                   | ~      |  |
|                                         |                  |                                                                                        |                                                           | Replies/ <u>f</u> orwards:                                           | (none)                  | $\sim$ |  |
| <u>D</u> elete<br>di <u>t</u> signature | New              | <u>S</u> ave                                                                           | <u>R</u> ename                                            |                                                                      |                         |        |  |
| Culture<br>文化                           | )<br>Homes<br>t村 | Kitty Kwok<br>Marketing Offic<br>2/F-3/F, Hing Yi<br>D +852 3553 84<br>kitty.yl.kwok@c | cer<br>p Centre, 72-76<br>58 F +852 233<br>ulturehomes.co | Texaco Road, Tsuen<br>3 0772<br><u>m.hk</u> I <u>www.cultureho</u> : | Wan, N.T.<br>mes.com.hk | ^      |  |
|                                         |                  |                                                                                        |                                                           |                                                                      |                         | ~      |  |

Copy the original one and paste to the New Signature

### Step 4:

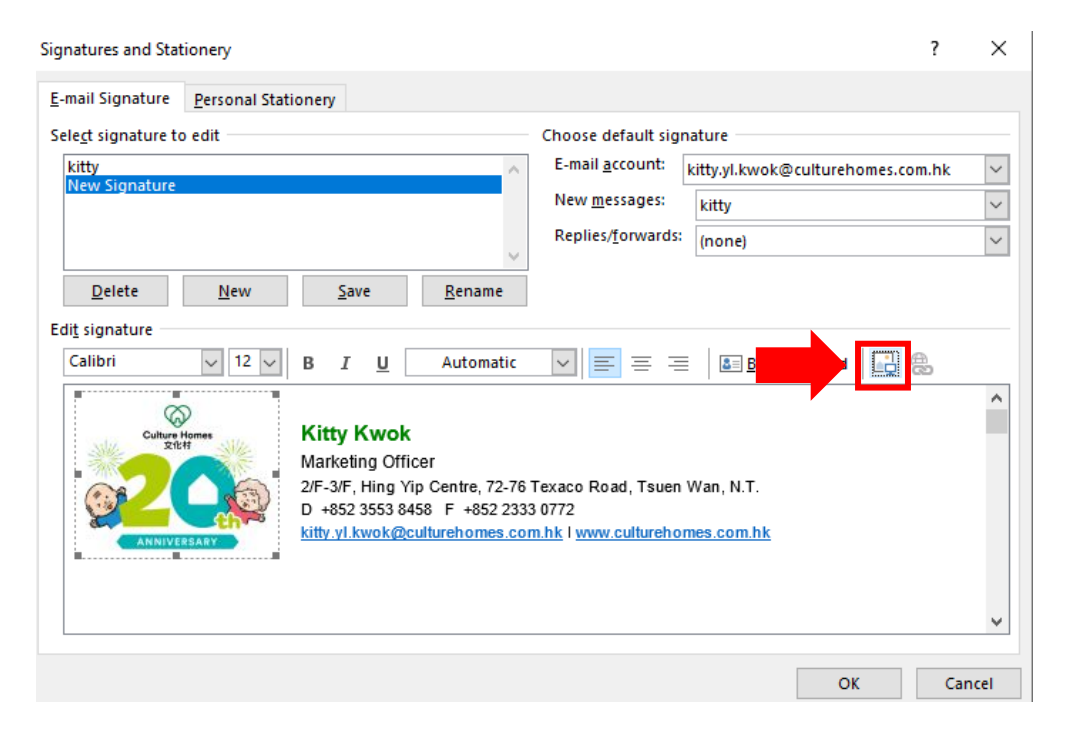

#### Click the logo and insert the new logo for replacement

### Step 5:

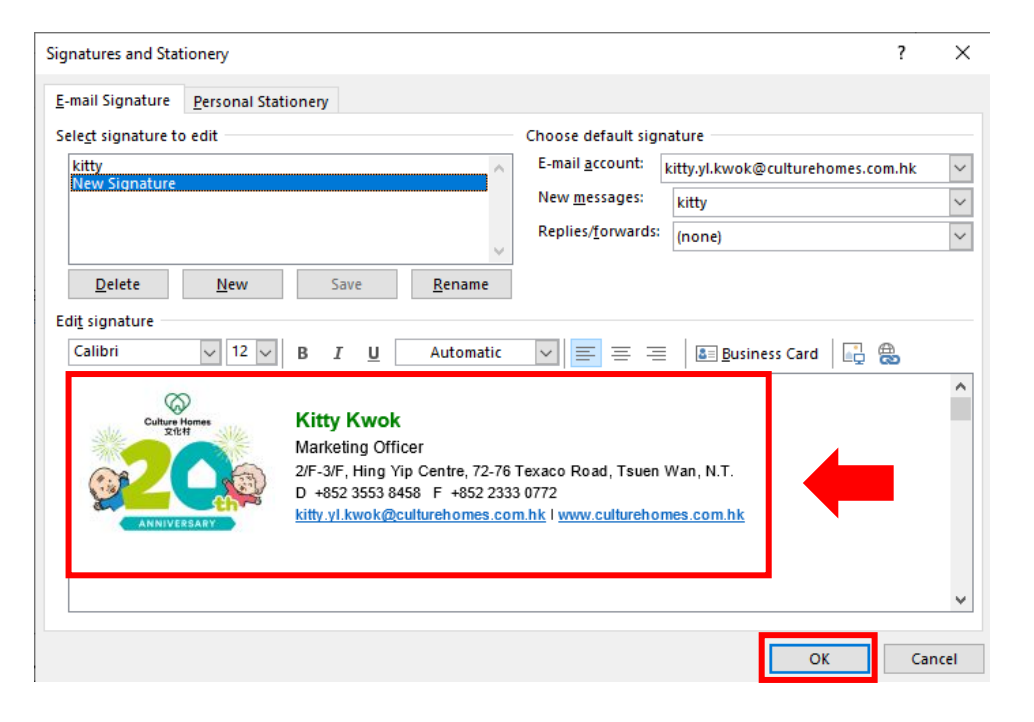

## Step 6:

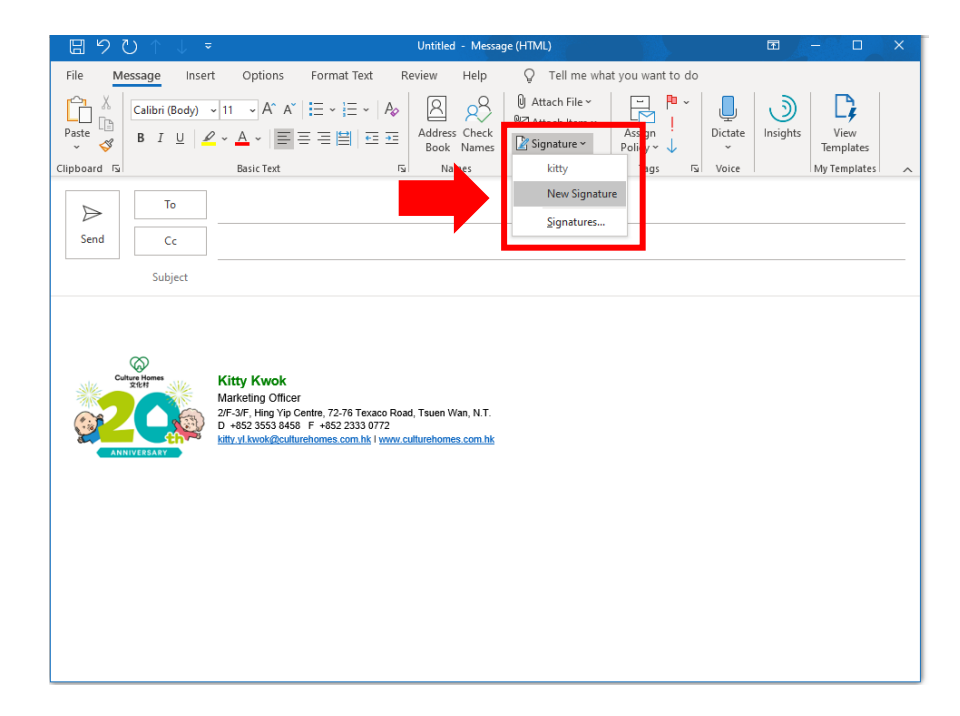

Paste the New 20<sup>th</sup> Logo and your contact details & Press "OK" when finished

Paste "New Signature" and it will show in the email body